# INTEGRITY SOFT603

**START** 

# Quick-Start Guide

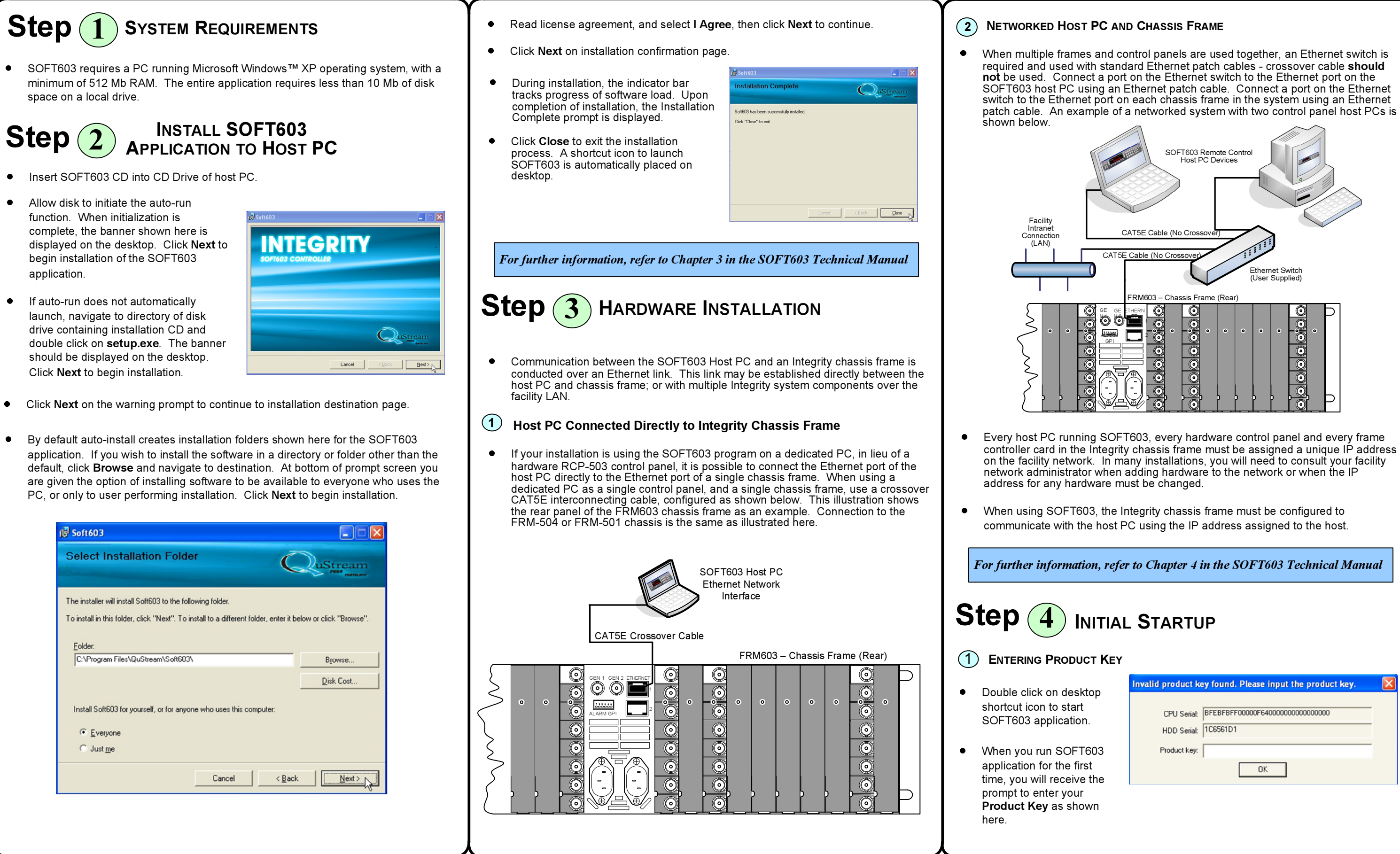

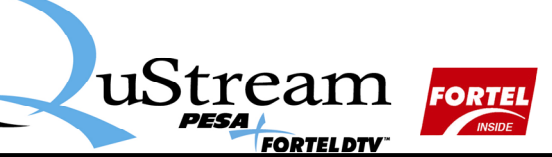

| tart<br>tion.                                 | CPU Serial: BFEBFBFF00000F64000000000000000000000000000 |  |
|-----------------------------------------------|---------------------------------------------------------|--|
| DFT603<br>e first<br>eive the<br>our<br>shown | Product key:                                            |  |
|                                               |                                                         |  |

Part No. 81-9059-0638-0 Rev. B, Page 1 of 2

## Integrity SOFT603

•

•

# Quick-Start Guide

Touch-Switch

Touch-Switch

Keys

Group

Selection Keys

Memory

Kevs

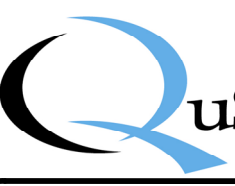

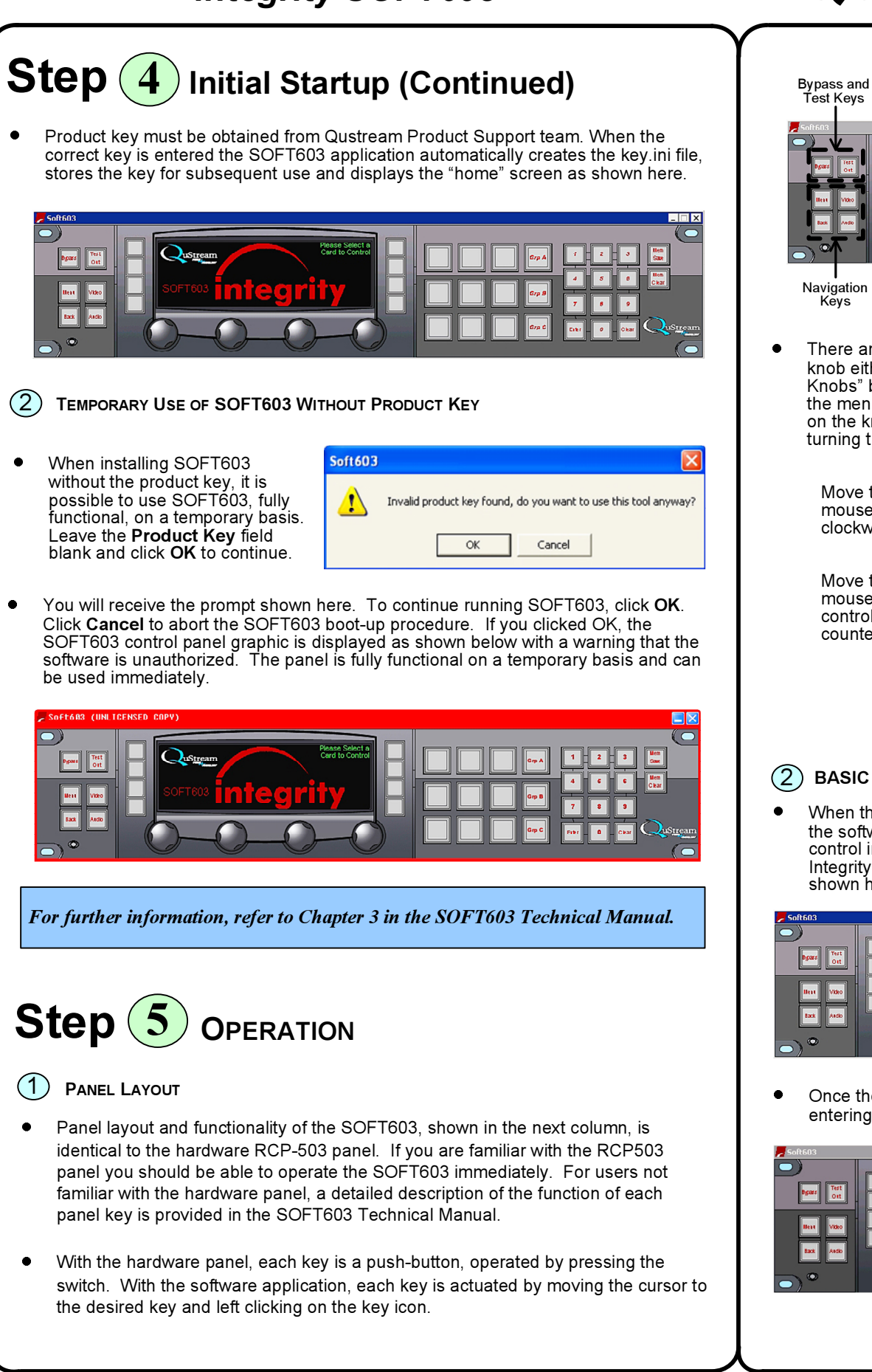

Kevs Eiter Ø Ckar Navigation Keys Express Numeric Rotary "Soft Knobs" Kevs Keypad There are four rotary knobs on the hardware panel that can be set by turning the knob either clockwise or counterclockwise. These four controls are called "Soft Knobs" because the function of each is determined by software and displayed on the menu screen for various configuration screens. There are no physical stops on the knob in either direction. In the software control panel implementation, turning the "soft knob" is accomplished in one of two ways: Move the cursor to the knob you wish to rotate and left click. With the left mouse button held down, drag the mouse to the right to rotate the knob clockwise, and move the mouse to the left to rotate the knob counterclockwise. Move the cursor to the knob you wish to rotate and use the scroll wheel on the mouse to change the knob setting. Moving the scroll wheel forward moves the control clockwise, and moving the scroll wheel towards you moves the knob counterclockwise. NOTE Using the scroll wheel method is especially useful for making fine adjustments to settings.

## (2) BASIC OPERATIONS

When the SOFT603 application is launched, it will initialize. During initialization, the software executes a discovery process to determine cards available for its control in your Integrity system frames. This process is complete when the Integrity logo appears on the display along with the select any card prompt, as shown here

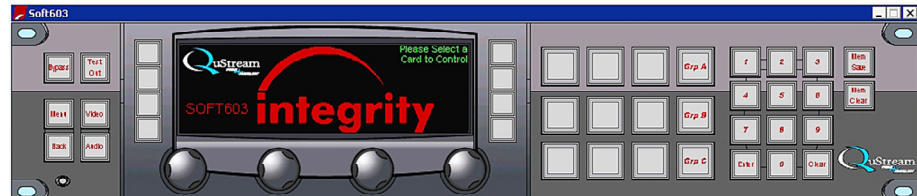

Once the initialization process is complete, open the configuration screen by entering the access code [4][0][4][ENTER] on the numeric keypad

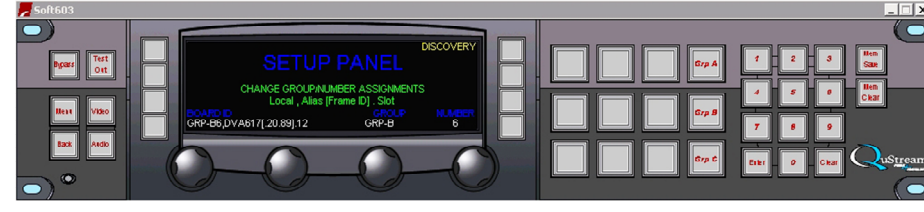

configured.

### CONTROLLING INTEGRITY SERIES CARDS WITH THE SOFT603 CONTROL PANEL

- •
- the card

## **ASSIGNING EXPRESS KEY MACROS**

• Manual

## **CHECKING PANEL INFORMATION**

Back key to exit

## IN THE EVENT OF DIFFICULTY

Your SOFT603 package should include this Quick Start Guide and the installation disk containing the necessary files to install the software and an electronic file of the SOFT603 Technical Manual. If any components are missing or damaged, contact QuStream Customer Service by phone or e-mail.

If you experience any difficulty installing or operating the SOFT603 application, refer to the Troubleshooting Guide contained in Chapter 5 of the SOFT603 Technical Manual, or contact QuStream Customer Service.

**Customer Service:** Toll Free: Fax: Email:

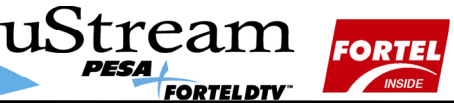

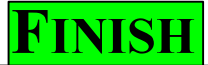

### **ASSIGNING FRAMES AND CARDS TO GROUPS**

 In order to use the SOFT603 control panel for system control, each processing card must be configured in order for it to be accessible by the control panel. This requires assigning each card you wish to control with the SOFT603 to a control group and assigning it a number within that group.

The three large keys to the left of the numeric keypad are **Group Keys**, and are labeled Group A, B and C. It is not necessary for all cards in one frame to be assigned to the same group. The system is designed to provide flexibility in assigning any card in any frame to any keypad assignment.

Access the configuration screen by pressing [4][0][4][ENTER].

Rotate the left knob to access a different card. Rotate the right two knobs to change the group and number assignment for the

card. Press the BACK key to exit after programming a card or series of cards. It is not necessary to configure every card before using the ones already

Cards which have been given a keypad assignment are accessed by pressing the following keystroke sequence: [GROUP][NUMBER][NUMBER][ENTER] or [GROUP][NUMBER][ENTER]. The main menu of the selected card opens in the display window unless an invalid keystroke sequence was pressed. Verify that the correct card alias is shown in the center of the display in large blue text. The group assignment will appear just above it in small blue text.

From the main menu of the card you can access the various configuration and control menus. Configuration menus vary greatly from card to card, but the layout and control scheme is universal for all. For specific configuration or operating procedures for each card in the Integrity family, refer to the Technical Manual for

Express Keys are the nine large pushbuttons to the left of the three Group Keys. Each Express Key may be used to gain one-touch access to a card without using the number pad or group keys; and the legend for each Express Key may be assigned so that the alias name for that card appears on its keycap. The programming sequence for SOFT603 macro keys is the same as for the RCP503. A step-by-step procedure is provided in Chapter 4 of the SOFT603 Technical

 A panel information screen provides readout of the software version installed in the panel, the panel IP address, the panel MAC address and the list of installed Board Description Files. Press [3][6][9][ENTER] to display the panel info screen. Press the

For further information, refer to Chapter 4 in the SOFT603 Technical Manual.

256) 726-9222 (800) 323-7372 (256) 726-9268 service@qustream.com

Part No. 81-9059-0638-0 Rev. B, Page 2 of 2